# ELEKTRONICKÁ KNIHOVNA ČASOPISŮ (EZB)

Projekt elektronické knihovny akademických a vědeckých časopisů Electronic Journals Library (dále EZB) vznikl v univerzitní knihovně v německém Regensburgu. Do projektu se nejčastěji zapojují univerzitní knihovny, ale i další organizace. Největší zastoupení je z německy mluvících zemí.

EZB nabízí přístup ke všem odborným plnotextovým časopisům předplaceným danou institucí nebo volně přístupným na internetu z jednoho místa. Pro přístup je možné využívat anglickou a německou verzi stránek.

| Elektronische<br>Zeitschriftensteinstein | <b>Electronic</b><br>Journals Library<br>Charles University Prague, 2nd Faculty of Medicine                                                                                                    | uni she nk 📲                                                                     |
|------------------------------------------|----------------------------------------------------------------------------------------------------|----------------------------------------------------------------------------------|
| The EZB Service                          | A <sup>+</sup> A A <sup>-</sup> 🗇 🕲 🔘                                                                                                    | deutsch Help FAQ About the EZB                                                   |
| Journals                                 | Medicine                                                                                                    | – Search journals                                                                |
| by subject<br>by title                   | A B C D E F G H I J K L M N O P Q R S I U V W X<br>Y Z                                                                                                    | Journal title                                                                    |
| advanced search                          | <ul> <li>10/90 Report on Health Research, The</li> </ul>                                                                                                    | go<br>advanced search                                                            |
| new in the EZB                           | <ul> <li>00 <u>10/90 Report on Health Research. The</u></li> <li>00 <u>16 de Abril: Revista Cubana de los Estudiantes de las Ciencias Médicas</u></li> <li>000 20/20 (via EBSCO Host)</li> </ul> | Choose Colors                                                                    |
| Preferences                              | <ul> <li>A.M.A. Archives of Neurology and Psychiatry (formerly: Archives of<br/>neurology and psychiatry)</li> </ul>                                                                             | ♥ ○ ○ ○ ○ ○ free for the staff and<br>students of the 2nd<br>Faculty of Medicine |
| Contact                                  | 000 AAA Newsletter                                                                                                    | <ul> <li>only in part accessible as<br/>fulltext</li> </ul>                      |
| Contact address<br>Suggest a journal     | <ul> <li>ACN Advanced Critical Care</li> <li>ACN Bold Voices</li> <li>ACN Clinical Issues: Advanced Practice in Acute &amp; Critical Care</li> </ul>                                             | OOO not accessible (in many<br>cases you can see the<br>TOCs and abstracts)      |
|                                          |                                                                                                    | Terms of use                                                                     |
| 125638 journals                          | OOO AANA Journal (Via EBSCO Host)                                                                                                    |                                                                                  |
|                                          | AANS Neurosurgeon                                                                                                    |                                                                                  |
| new: EZB-App                             | OOO AAOHN Journal (via ProQuest)                                                                                                    |                                                                                  |
|                                          | 00• AAP News                                                                                                    |                                                                                  |
|                                          | OOO AAV Newsletter (via JSTOR)                                                                                                    |                                                                                  |
|                                          | OO AAV Today (via JSTOR)                                                                                                    |                                                                                  |
|                                          | O AAVP Newsletter                                                                                                    |                                                                                  |

Obr. 1 Domovská stránka Electronic Journal Library

### EZB dělí časopisy dle dostupnosti do 4 kategorií označené symboly:

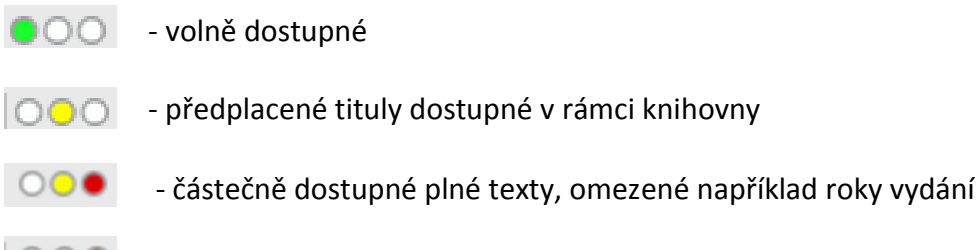

- nedostupné zdroje

EZB je možné využívat ze sítě 2. LF, a pokud je uživatel registrován v knihovně, může také použít vzdálený přístup z jakéhokoliv počítače připojeného na internet.

Před začátkem vyhledávání je nutné se ujistit, zda je v horní modré liště uveden název knihovny. V tomto případě *"Charles University Prague, 2nd Faculty of Medicine"*. Pokud tam tento údaj není, je důležité si ho v menu nastavit pod odkazem *"Preferences"*. Je potřeba si nejdříve zvolit stát a typ institucí (*Czech Republic, University Libraries*) a vpravo si vybrat svou konkrétní instituci.

| The EZB Service    | A <sup>+</sup> A A <sup>-</sup> 🗇 🖾 🔘                                                               |
|--------------------|----------------------------------------------------------------------------------------------------|
| Journals           | Preferences                                                                                         |
| by subject         |                                                                                                    |
| by title           | Select a group of other Institutions                                                                |
| advanced search    | Institutions: Switzerland                                                                           |
| new in the EZB     | State and Regional Libraries                                                                        |
| Journal title go   | other Institutions<br>Czech Republic<br>University Libraries                                        |
| Choose Institution | Select the                                                                                          |
| Preferences        | institution to<br>display holdings                                                                  |
|                    | information for:                                                                                    |
| Contact            | Brno, Mendel University in Brno                                                                     |
| Contact address    | Olomouc, Library of Palady University in Olomouc                                                    |
| Suggest a journal  | Prague, Charles University in Prague - Third Faculty of Medicine - Center of Scientific Information |
|                    |                                                                                                    |
| 105620 journals    | Charles University Prague, 2nd Faculty of Medicine                                                  |
| 125638 Journals    | Browse journals:                                                                                    |
|                    | by subject by title                                                                                 |
| new: EZB-App       | or search for a                                                                                     |
|                    | specific journal:                                                                                   |
|                    | Search Search                                                                                       |

Obr. 2 Nastavení preferencí – domovské knihovny

## VYHLEDÁVÁNÍ

EZB nabízí jednoduché a rozšířené vyhledávání. Je nezbytné upozornit, že EZB není metavyhledávač a tudíž nedokáže vyhledávat v několika časopisech najednou a najít hledaný výraz ve všech dostupných časopisech. Je potřeba si nejdříve najít konkrétní titul časopisu a poté si v něm články vyhledat.

| Journals            |
|---------------------|
| by subject          |
| by title            |
| advanced search     |
| new in the EZB      |
| congestive heart go |

### Jednoduché vyhledávání

Nejjednodušší cestou pro vyhledání časopisu je režim jednoduchého vyhledávání - "**quick search**". Vyhledává se podle názvu nebo slova z názvu. Pokud bude pro vyhledávání zvolen <u>celý název časopisu</u>, zobrazí se přímo bibliografický záznam časopisu. Například do rámečku "quick search" je zadán název časopisu Congestive Heart Failure. Přes

odkaz "Journal freely available" je umožněn přístup k časopisu. V tomto vyhledaném časopise je dále možno vyhledávat články na dané klíčové slovo, téma atp.

| Elektronische<br>Zeitschriftenbelsteite                                 | Electro<br>Journals<br>Charles I<br>Medicine           | nic<br>5 Library<br>Jniversity Prague, 2nd Faculty of                   |                                      | um alf uk 🚆                                                          |
|-------------------------------------------------------------------------|--------------------------------------------------------|-------------------------------------------------------------------------|--------------------------------------|----------------------------------------------------------------------|
| The EZB Service                                                         |                                                        | A+ a a- 🗇 🖾                                                             | 🔾 deutsch H                          | elp FAQ About the EZB                                                |
| Journals<br>by subject<br>by title<br>advanced search<br>new in the EZB | 1 hits<br>Refine search<br>• OO Conge<br>Fulltext free | ely • <u>Vol. 6 , Iss. 1 (2000) –</u>                                   | - Search jo<br>Journal ti<br>advance | urnals<br><sup>Ue</sup><br>d search                                  |
| Journal title                                                           | available:                                             |                                                                         | Choose C                             | olors                                                                |
|                                                                         |                                                        |                                                                         |                                      | freely available                                                     |
| Preferences                                                             | General inform                                         | nation on the online edition:                                           | <b>2</b> 000                         | free for the staff and<br>students of the 2nd<br>Faculty of Medicine |
| Contact                                                                 | Title:                                                 | Congestive Heart Failure                                                | 000                                  | only in part accessible as                                           |
| Contact address                                                         | Publisher:                                             | Wiley-Blackwell - STM ; CHF<br>search publisher's open access policy in |                                      | not accessible (in many                                              |
| Suggest a journal                                                       |                                                        | SHERPA/RoMEO                                                            |                                      | cases you can see the                                                |
|                                                                         | Subject(s):                                            | Medicine                                                                |                                      |                                                                      |
|                                                                         | Keyword(s):                                            | Kardiologie                                                             |                                      | Terms of use                                                         |
| 125638 journals                                                         | E-ISSN(s):                                             | 1751-7133                                                               |                                      |                                                                      |
|                                                                         | P-ISSN(s):                                             | 1079-7998; 1527-5299                                                    |                                      |                                                                      |
| new: EZB-App                                                            | ZDB-Number:                                            | <u>2257081-0</u>                                                        |                                      |                                                                      |
|                                                                         | Fulltext online since:                                 | Vol. 6, Iss. 1 (2000)                                                   |                                      |                                                                      |

Obr. 3 Bibliografický záznam vyhledaného časopisu

Pokud bude zvoleno <u>slovo z názvu časopisu</u>, které je častěji frekventované, zobrazí se seznam časopisů obsahující vyhledávané slovo. Z tohoto seznamu se vybere časopis a v něm se pokračuje ve vyhledávání nebo prohlížení.

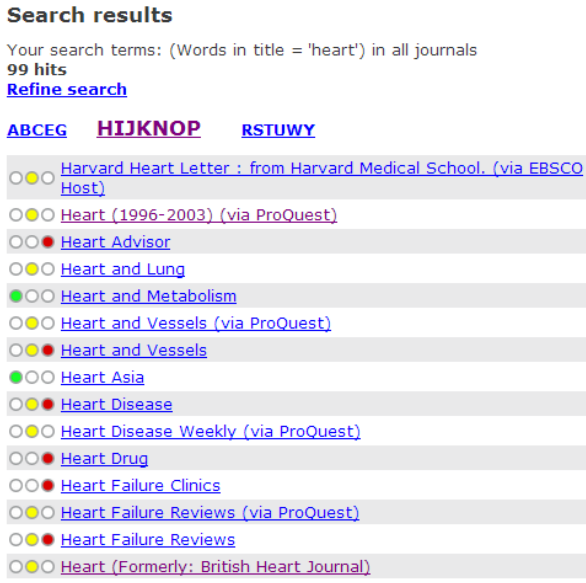

Obr. 4 Seznam vyhledaných časopisů

### Rozšířené vyhledávání

EZB umožňuje v rozšířeném vyhledávání kombinovat více vyhledávaných prvků, například podle slova z názvu, klíčového slova, vydavatele, ISSN a dalších. Tato kombinace je prováděná booleovskými operátory **AND**, **OR** a **NOT**.

| Elektronische<br>Zeitschriftrehölischet | <b>Electronic</b><br>Journals Library<br>Charles University Prague, 2nd Faculty of<br>Medicine | uvi 2.LF uk 🔐                                                                                                    |
|-----------------------------------------|------------------------------------------------------------------------------------------------|----------------------------------------------------------------------------------------------------|
| The EZB Service                         | A <sup>+</sup> A A <sup>-</sup> © © Q                                                          | deutsch Help FAQ About the EZB                                                                                                    |
| Journals                                | Advanced Journal Search                                                                        | — Search journals                                                                                                    |
| by subject                              |                                                                                                |                                                                                                    |
| by title                                | Words in title                                                                                 | Journal due                                                                                                    |
| advanced search                         | Words in title                                                                                 | go<br>advanced search                                                                                                    |
| new in the EZB                          | Keywords                                                                                       | avaneed search                                                                                                    |
| Journal title                           | ISSN                                                                                           | Choose Colors                                                                                                    |
|                                         | Added since Last change                                                                        | Contraction of the second second seco |
| Preferences                             | ZDB-ID<br>Hits per page: 50 💌                                                                  | Image: Ooo free for the staff and<br>students of the 2nd Faculty<br>of Medicine                                                                                                    |
| Contact                                 | Search Reset form                                                                              | OOO only in part accessible as<br>fulltext                                                                                                    |
| Contact address                         | Restrict search                                                                                | □ ○ ○ ● not accessible (in many                                                                                                    |
| Suggest a journal                       |                                                                                                | and abstracts)                                                                                                    |
|                                         | Mechanical Engineering                                                                         |                                                                                                    |
| rancas in the                           | Medicine                                                                                       | Terms of use                                                                                                    |
| 125638 journais                         | Musicology<br>Nature of Science, Research, Systems of Higher Education<br>Philosophy           |                                                                                                    |
| new: EZB-App                            | Political Science                                                                              |                                                                                                    |
|                                         | Multiple selections with CTRL+left mouse button                                                |                                                                                                    |

Obr. 5 Vyhledávací formulář pro rozšířené vyhledávání

Booleovský operátor **AND** představuje logický součin, nalezne tedy dokumenty obsahující všechny prvky vyhledávání. Operátor **OR** má význam logického součtu. Pomocí tohoto operátoru nalezneme dokumenty, které budou obsahovat buď jeden, nebo druhý výraz. Operátor **NOT** představuje logický rozdíl, který umožňuje zúžit vyhledávání vyloučením jednoho nebo více prvků.

| Journals                          | Advanced Journal Search                                                                          | — Search journals                                                      |
|-----------------------------------|--------------------------------------------------------------------------------------------------|------------------------------------------------------------------------|
| by subject                        |                                                                                                  | lournal title                                                          |
| by title                          | Words in title 💌 heart                                                                           | Sourrai auc                                                            |
| advanced search                   | and 🔽                                                                                            | go<br>advanced search                                                  |
| new in the EZB                    | Publisher v oxford university press                                                              | daraneed search                                                        |
| Journal title go                  |                                                                                                  | Choose Colors                                                          |
| at a strat                        | Bublisher I                                                                                      | freely available                                                       |
| Choose Institution<br>Preferences | Hits per page: 50 V                                                                              | O free for the staff and<br>students of the 2nd Faculty<br>of Medicine |
| Contact                           | Search Reset form                                                                                | <ul> <li>only in part accessible as<br/>fulltext</li> </ul>            |
| Contact address                   | Restrict search                                                                                  | OO not accessible (in many                                             |
| Suggest a journal                 |                                                                                                  | and abstracts)                                                         |
|                                   | Mechanical Engineering<br>Media resources and Communication sciences. Journalism                 |                                                                        |
| 125638 journals                   | Medicine<br>Musicology<br>Nature of Science, Research, Systems of Higher Education<br>Philosophy | <u>Terms of use</u>                                                    |
| new: EZB-App                      | Political Science                                                                                |                                                                        |
|                                   | Multiple selections with CTRL+left mouse button                                                  |                                                                        |

Obr. 5 Vyhledávací formulář pro rozšířené vyhledávání

Dále je možné vyhledávání omezit podle přístupnosti článků (volně dostupné, dostupné pouze pro zaměstnance a studenty 2. LF) nebo úplně vyloučit nedostupné články. Dokumenty jsou zpřístupněny většinou ve formátu PDF nebo HTML.

### Search results

| Your search terms: (Words in title = 'heart') and (Publisher = 'oxford<br>university press') in all green and yellow journals of the subjects<br>'Medicine'<br>8 hits<br>Refine search |
|----------------------------------------------------------------------------------------------------|
| OOO European Heart Journal                                                                                                    |
| OO European Heart Journal (1996 bis älter als 12 Monate)                                                                                                    |
| EuropeLink zu den Details al - Cardiovascular Imaging (formerly:<br>European Journal of Echocardiography)                                                                              |
| European Heart Journal - Cardiovascular Imaging (formerly:<br>European Journal of Echocardiography)(älter als 12 Monate                                                                |
| OO European Heart Journal Supplements (älter als 12 Monate)                                                                                                    |
| OOO European Journal of Heart Failure                                                                                                    |
| OO European Journal of Heart Failure (älter als 12 Monate)                                                                                                    |
| OOO European Journal of Heart Failure Supplements                                                                                                    |
| Obr. 6 Výsledek vyhledávání                                                                                                    |

Jako příklad pro rozšířené vyhledávání byla vybrána kombinace **slova z názvu** - heart a **vydavatele** – oxford university press v **oboru** medicíny. EZB našlo 5 odpovídajících záznamů. Z těchto záznamů byl pro ukázku vybrán 2. záznam. Po kliknutí na tento záznam jsme se dostali přímo do časopisu.

| European Hea                                                            | art Journal                                                           |                                                                  | EUROPEAN*<br>SOCIETY OF<br>CARDICLOGY           |                   |                |                                                                                      |
|-------------------------------------------------------------------------|-----------------------------------------------------------------------|------------------------------------------------------------------|-------------------------------------------------|-------------------|----------------|--------------------------------------------------------------------------------------|
| ABOUT THIS JOURNAL CONTACT                                              | THIS JOURNAL SUBSCR                                                   | IPTIONS                                                          | CURRENT ISSUE                                   | ARCHIVE           | SEARCH         |                                                                                      |
| Institution: Fakultni nemocnic                                          | e Motol Sign In as Person                                             | al Subscriber                                                    |                                                 |                   |                |                                                                                      |
| Oxford Journals > Medicine > Europ                                      | ean Heart Journal                                                     |                                                                  |                                                 |                   |                |                                                                                      |
| Browse By TopicSelect one                                               | <b>↓</b> GO Searc                                                     | ch This Journal                                                  | [                                               | go <u>Adva</u>    | anced search   | Sign in to Submit                                                                    |
| Published on behalf of                                                  | We is why i Mars 14<br>We is a why i Mars 14<br>We is a why i Mars 14 | Current Issue Vo                                                 | olume 32 Issue 4                                | February          | <u>/ 2011</u>  | The Journal                                                                          |
| The European Society of<br>Cardiology                                   | European                                                              | Latest Articles                                                  |                                                 |                   |                | About this journal                                                                   |
| Visit the ESC Journals                                                  | Heart Journal                                                         | Life-threatening ea<br>left main artery rep                      | rly saphenous vein gr<br>placement              | aft stenosis      | <u>s after</u> | Manuscript Sharing                                                                   |
| Guidelines and Scientific                                               |                                                                       | Monitoring of arterial wall remodelling in atherosclerotic       |                                                 |                   |                |                                                                                      |
| Statements                                                              |                                                                       | rabbits with a mag<br>agent binding to m                         | netic resonance imagi<br>atrix metalloproteinas | ng contrast<br>es | t              | For Authors                                                                          |
| Editors                                                                 | OLIGED Annual complete                                                | Successful manage                                                | ment of ostial left ma                          | in thrombu        | is bv          | Instructions to authors                                                              |
| Editor-in-Chief<br>Thomas F. Lüscher                                    | Impact factor: 9.800                                                  | systemic thromboly                                               | /sis                                            |                   |                | Sign in to Submit                                                                    |
| Deputy Editors<br>Josep Burgada                                         | View Current Issue<br>Advance Access<br>Browse the Archive            | EHJ Research in                                                  | the News                                        |                   |                | Self archiving policy<br>Open access options for authors<br>visit <u>Oxford Open</u> |
| bernaro J. Gersh<br>Ulf Landmesser<br>Frank Ruschitzka<br>William Wijns | Browse by Topic                                                       | 1 December 2010<br><u>Tricyclic anti-depre</u><br><u>disease</u> | ssants linked to increa                         | ased risk of      | <u>f heart</u> | PubMed Central                                                                       |

Obr. 7 Domovská stránka časopisu

### **REŽIM PROHLÍŽENÍ**

| Journals         |
|------------------|
| by subject       |
| by title         |
| advanced search  |
| new in the EZB   |
| Journal title go |

EZB umožňuje prohlížet zdroje v režimu prohlížení podle **oborů** nebo abecedně podle **titulů**. Obory jsou předem definovány a uživatel má možnost si vybrat pouze z nich. V nabídce je 41 oborů (např. archeologie, medicína, ekonomické vědy, vzdělávání, atd.) Prohlížení lze zúžit a zjednodušit tím, že si necháme zobrazit časopisy, které jsou volně přístupné a to zaškrtnutím pouze zeleného semaforu **free available** -

#### Fulltext Journals by Subject

| Subject                                                                           | Entries |
|-----------------------------------------------------------------------------------|---------|
| Agriculture, Forestry etc.                                                        | 2500    |
| Archaeology                                                                       | 565     |
| Architecture, Civil Engineering                                                   | 1067    |
| Art History                                                                       | 711     |
| Biology                                                                           | 4348    |
| Chemistry and Pharmacology                                                        | 2207    |
| <u>Classical studies</u>                                                          | 202     |
| Computer Science                                                                  | 2478    |
| Economics                                                                         | 16031   |
| Education                                                                         | 1965    |
| Electrical Engineering, Measurement and Control Technology                        | 1184    |
| Energy, environment protection, Nuclear Power Engineering                         | 1588    |
| English, American Studies                                                         | 648     |
| Ethnic Sciences                                                                   | 954     |
| Seneral, Interdisciplinary                                                        | 1262    |
| Geography                                                                         | 847     |
| Geosciences                                                                       | 1338    |
| Serman, Dutch and Scandinavian Studies                                            | 175     |
| History                                                                           | 2409    |
| History of Education                                                              | 201     |
| nformation science and librarianship, Study of (ancient and medieval) manuscripts | 938     |
| aw                                                                                | 2390    |

#### Obr. 8 Prohlížení podle oborů

#### Fulltext journals by title

| Into the term of the term of the Line total () of the Line total () of the term of term () of the term of term () of the term of term () of the term of term () of the terms of terms () of the terms of terms () of the terms of terms () of the terms of terms () of the terms of terms () of the terms of terms () of the terms of terms () of terms () of t |          |
|----------------------------------------------------------------------------------------------------|----------|
| Information about the journal (e.g. access restrictions)         Please respect the publisher's terms of use.         A       B       C       D       E       G       H       J       K       L       M       N       Q       P       Q       S       I       Y       W       X       Z         ¥       1-800 FLOWERS.COM, Inc. SWOT Analysis (via EBSCO Host)       0       1-800 FLOWERS.COM, Inc. SWOT Analysis (via EBSCO Host)       Es         0       1-800 FLOWERS.COM, Inc. SWOT Analysis (via EBSCO Host)       Es       0       10/90 Report on Health Research, The       0       10/90 Report on Health Research, The       0       100% Culture       Es         0       1000 Best Careers for the 21st Century (via EBSCO Host)       Es       Es       0       1000 sculture       Es         0       1000 und 1 Buch: Das österreichische Magazin für Kinder und Jugendliteratur       0       101 Strategies for Recruiting Success (via EBSCO Host)       Es         0       101 Strategies for Recruiting Success (via EBSCO Host)       Es       108       Mopdonoria       Es         0       108 Skills of Natural Born Leaders (via EBSCO Host)       Es       Es       114th Century English Mystics Newsletter (via JSTOR)       Es                                                                                                    |          |
| Commutation about the journal (e.g. access restrictions)          Please respect the publisher's terms of use.         A       B       C       D       E       G       H       J       K       M       N       Q       P       Q       S       I       V       W       X       Z         ¥       1-800 FLOWERS.COM, Inc. SWOT Analysis (via EBSCO Host)       0       1.800 FLOWERS.COM, Inc. SWOT Analysis (via EBSCO Host)       Es         0       1.800 FLOWERS.COM, Inc. SWOT Analysis (via EBSCO Host)       Es       10/90 Report on Health Research, The       1000 Best Careers for the 21st Century (via EBSCO Host)       Es         0       100% Culture       10000 und 1 Buch: Das österreichische Magazin für Kinder und Jugendliteratur       101 Strategies for Recruiting Success (via EBSCO Host)       Es         0       100 Jong Analysis (via EBSCO Host)       Es       101 Strategies for Recruiting Success (via EBSCO Host)       Es         0       108 Skills of Natural Born Leaders (via EBSCO Host)       Es       108       108       114th Century English Mystics Newsletter (via JSTOR)       114th Century English Mystics Newsletter (via JSTOR)       1155                                                                                                    |          |
| Please respect the publisher's terms of use.         A       B       C       D       E       G       H       J       K       L       M       N       Q       P       Q       S       I       U       V       W       X       Z         I -800 FLOWERS.COM, Inc. SWOT Analysis (via EBSCO Host)       Inc.       Inc.       S       Inc.       S       Inc.       Inc.       Inc.       S       Inc.       Inc.       Inc.       Inc.       Inc.       Inc.       Inc.       Inc.       Inc.       Inc.       Inc.       Inc.       Inc.       Inc.       Inc.       Inc.       Inc.       Inc.       Inc.       Inc.       Inc.       Inc.       Inc.       Inc.       Inc.       Inc.                                                                                                    |          |
| A       B       C       D       E       G       H       J       K       L       M       N       Q       P       Q       S       T       U       V       W       X       Y       Z         I 1-800 FLOWERS.COM, Inc. SWOT Analysis (via EBSCO Host)       Inc.       Inc.       SWOT Analysis (via EBSCO Host)       Inc.       Inc.       Inc.       SWOT Analysis (via EBSCO Host)       Inc.       Inc.       Inc.       Inc.       Inc.       SWOT Analysis (via EBSCO Host)       Inc.       Inc.                                                                                                    |          |
| <ul> <li>         I - 800 FLOWERS.COM, Inc. SWOT Analysis (via EBSCO Host)         I - 800 FLOWERS.COM, Inc. SWOT Analysis (via EBSCO Host)         I - 800 FLOWERS - 8000 FLOWERS         I - 800 FLOWERS - 8000 FLOWERS         I - 800 FLOWERS - 8000 FLOWERS         I - 800 FLOWERS - 8000 FLOWERS         I - 800 FLOWERS - 8000 FLOWERS         I - 800 FLOWERS - 8000 FLOWERS         I - 800 FLOWERS - 8000 FLOWERS         I - 800 FLOWERS - 8000 FLOWERS         I - 800 FLOWERS - 8000 FLOWERS         I - 800 FLOWERS - 8000 FLOWERS         I - 800 FLOWERS - 8000 FLOWERS         I - 800 FLOWERS - 8000 FLOWERS         I - 8000 FLOWERS - 8000 F</li></ul>                                                                                                    |          |
| 0 1-800 FLOWERS.COM, Inc. SWOT Analysis (via EBSCO Host)       Ea         0 1. Mose 2, 25       0         0 10/90 Report on Health Research, The       0         0 100 Best Careers for the 21st Century (via EBSCO Host)       Ea         0 100% Culture       0         0 100 und 1 Buch: Das österreichische Magazin für Kinder und Jugendliteratur       0         0 101 Sample Write-Ups for Documenting Employee Performance Problems (via EBSCO Host)       Ea         0 101 Strategies for Recruiting Success (via EBSCO Host)       Ea         0 108 Skills of Natural Born Leaders (via EBSCO Host)       Ea         0 14th Century English Mystics Newsletter (via JSTOR)       Ea         0 1555 - Businges Journal Deutsche Barge Group       Ea                                                                                                    |          |
| 0 1. Mose 2, 25         0 10/90 Report on Health Research, The         0 100 Best Careers for the 21st Century (via EBSCO Host)         0 100% Culture         0 1000 und 1 Buch: Das österreichische Magazin für Kinder und Jugendliteratur         0 101 Sample Write-Ups for Documenting Employee Performance Problems (via EBSCO Host)         101 Strategies for Recruiting Success (via EBSCO Host)         108 Skills of Natural Born Leaders (via EBSCO Host)         108 Skills of Natural Born Leaders (via EBSCO Host)         0 14th Century English Mystics Newsletter (via JSTOR)         0 1655                                                                                                    | adme 📃   |
| 0 10/90 Report on Health Research, The       Image: Construct the second second s                                      | •        |
| 0 100 Best Careers for the 21st Century (via EBSCO Host)       Es         0 100% Culture       0 1000 und 1 Buch: Das österreichische Magazin für Kinder und Jugendliteratur         0 101 Sample Write-Ups for Documenting Employee Performance Problems (via EBSCO Host)       Es         0 101 Strategies for Recruiting Success (via EBSCO Host)       Es         0 108 Skills of Natural Born Leaders (via EBSCO Host)       Es         0 14th Century English Mystics Newsletter (via JSTOR)       Es         0 1450 - Businges Journal Deutsche Barce Group       Es                                                                                                    | •        |
| 0 100% Culture         0 100% Culture         0 100 und 1 Buch: Das österreichische Magazin für Kinder und Jugendliteratur         0 101 Sample Write-Ups for Documenting Employee Performance Problems (via EBSCO Host)         10 101 Strategies for Recruiting Success (via EBSCO Host)         10 Mopdponoria         10 08 Skills of Natural Born Leaders (via EBSCO Host)         0 14th Century English Mystics Newsletter (via JSTOR)         0 1955 - Businges Journal Deutsche Barce Group                                                                                                    | adme 📃   |
| 0 1000 und 1 Buch: Das österreichische Magazin für Kinder und Jugendliteratur         0 101 Sample Write-Ups for Documenting Employee Performance Problems (via EBSCO Host)         101 Strategies for Recruiting Success (via EBSCO Host)         100 Mopdonoria         0 108 Skills of Natural Born Leaders (via EBSCO Host)         14th Century English Mystics Newsletter (via JSTOR)         155 - Business Journal Deutsche Brites Group                                                                                                    | <u> </u> |
| 0 101 Sample Write-Ups for Documenting Employee Performance Problems (via EBSCO Host)       Image: Comparison of the comparison of the comparison of the                                      | -        |
| 0 101 Strategies for Recruiting Success (via EBSCO Host)     Image: Constraint of the second second se                        | adme 📃   |
| O Mopфonoria       0         O 108 Skills of Natural Born Leaders (via EBSCO Host)       Reg         O 14th Century English Mystics Newsletter (via JSTOR)       1585 - Business Journal Deutsche Börse Group                                                                                                    | adme 📒   |
| 108 Skills of Natural Born Leaders (via EBSCO Host)     14th Century English Mystics Newsletter (via JSTOR)     1585 - Business Journal Deutsche Briese Group                                                                                                    | •        |
| 0 14th Century English Mystics Newsletter (via JSTOR)<br>0 1585 - Rusiness Journal Deutsche Börse Croun                                                                                                    | adme 📒   |
| 1 1585 - Rusiness Journal Deutsche Börse Groun                                                                                                    |          |
| • 1565 Business Southar Deutsche Borse Group                                                                                                    | •        |
| 16 de Abril: Revista Cubana de los Estudiantes de las Ciencias Médicas                                                                                                    | •        |
| 16 Renford Road                                                                                                    | •        |

Obr. 9 Prohlížení podle titulů

# NEJDŮLEŽITĚJŠÍ ZDROJE ZAHRNUTÉ DO EZB

| EBSCO                                                  | Časopisy dostupné z plnotextové databáze EBSCO<br>Academic Search Premier firmy EBSCO přístupné ze<br>všech fakult Univerzity Karlovy.                                                                 |
|--------------------------------------------------------|----------------------------------------------------------------------------------------------------|
| ProQuest                                               | Megadatabáze, která zpřístupňuje vlastní produkci<br>společnosti ProQuest. Nabízí více jak 11 000 titulů<br>časopisů s více jak 8000 plnými texty.                                                     |
| 2 SpringerLink                                         | Zastoupení biomedicínských a dalších vědeckých<br>časopisů zvydavatelství Springer. Po sloučení s<br>vydavatelstvím Kluwer jsou v databázi Springer<br>LINK zpřístupněny i časopisy z databáze Kluwer. |
| SciVerse                                               | Reprezentuje biomedicínské a další vědecké časopisy<br>z nakladatelství Elsevier Science.                                                                                                    |
| WILEY                                                  | Biomedicínské časopisy a publikace vydavatelů<br>nakladatelů John Wiley & Sons a Blackwell                                                                                                    |
| Wolters Kluwer Lippincott<br>Health Williams & Wilkins | Zastoupení více jak 50 prestižních lékařských časopisů vydavatelství Lippincott, Williams & Wilkins.                                                                                                   |
| OXFORD<br>UNIVERSITY PRESS                             | Lékařské a další vědecké časopisy z produkce nakladatelství Oxford University Press.                                                                                                    |